# ІНСТРУКЦІЯ ДЛЯ ЗАМОВНИКА. СТВОРЕННЯ РІЧНОГО ПЛАНУ ТА ДОДАТКУ ДО РІЧНОГО ПЛАНУ ЗАКУПІВЕЛЬ ЧЕРЕЗ ЕЛЕКТРОННИЙ МАЙДАНЧИК ПУБЛІЧНИХ ЗАКУПІВЕЛЬ «УКРАЇНСЬКА УНІВЕРСАЛЬНА БІРЖА»

Доброго дня, шановний Замовнику! Вітаємо Вас на електронному майданчику публічних закупівель «Українська універсальна біржа»!

Після реєстрації та проходження ідентифікації наступним кроком у роботі в електронній системі публічних закупівель є оприлюднення річного плану та/або додатку до річного плану.

Відповідно статті 4 Закону України «Про публічні закупівлі» від 25.12.2015 № 922-VIII закупівля здійснюється відповідно до річного плану. Річний план, додаток до річного плану та зміни до них безоплатно оприлюднюються на веб-порталі Уповноваженого органу з питань закупівель протягом п'яти днів з дня їх затвердження.

Деталі у листі Міністерства економічного розвитку і торгівлі України «Щодо планування закупівель» від 14.09.2016 № 3302-06/29640-06 (посилання http://www.me.gov.ua/Files/Download?id=d7bd0d95-5296-4000-99c5-c14d9fd6a836).

Слід розуміти, що інформація вноситься у структурованому вигляді уже після затвердження річного плану закупівель та/або додатку до нього.

## Вхід на електронний майданчик публічних закупівель «Українська універсальна біржа»

Для входу на електронний майданчик перейдіть за посиланням в мережі Інтернет за адресою https://tender.uub.com.ua

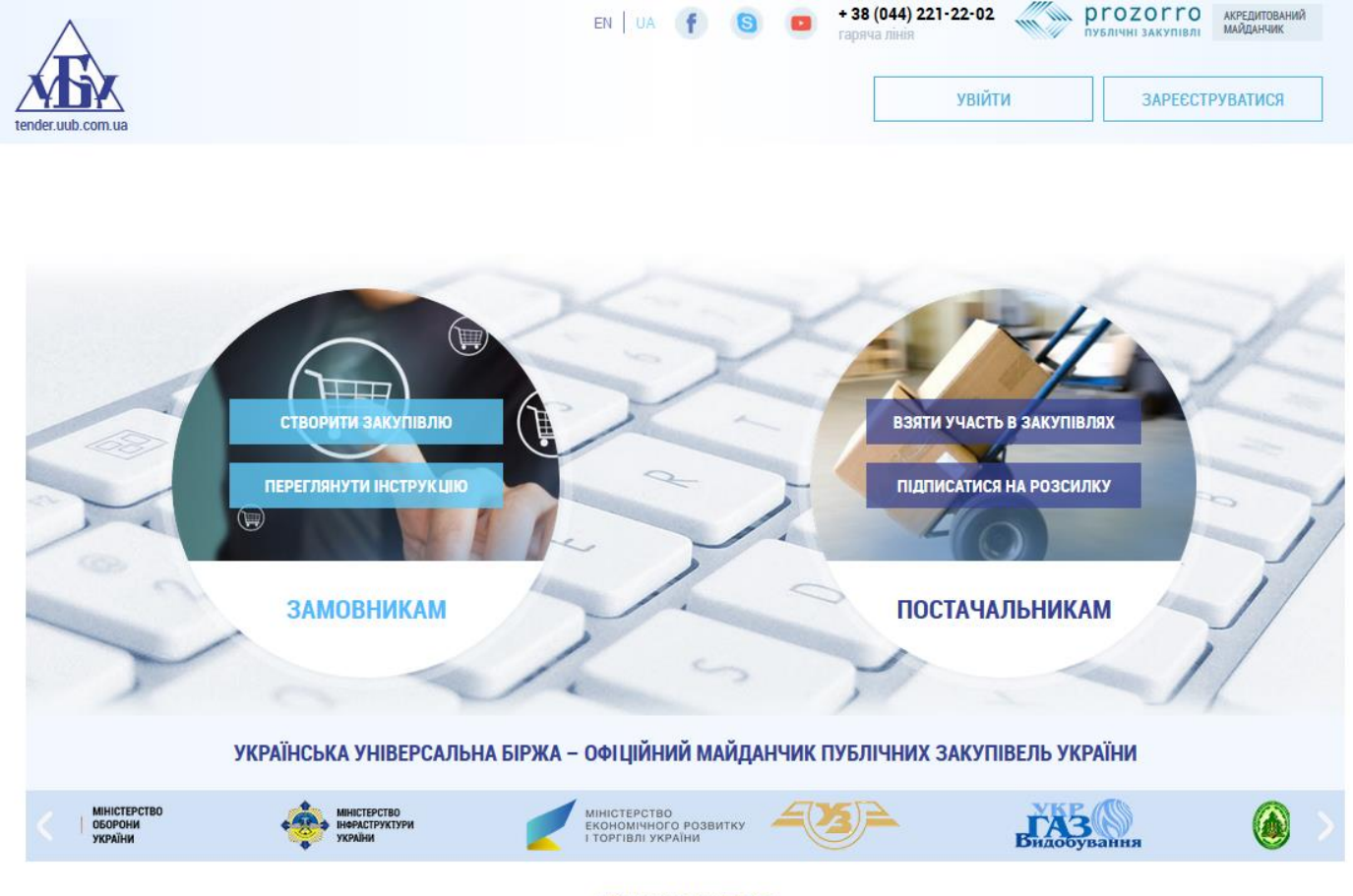

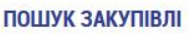

На головній сторінці електронного майданчика «Українська універсальна біржа» натисніть кнопку «Увійти». Відразу перед Вам відкриється діалогове вікно із назвою «Вхід», у якому необхідно ввести наступні дані:

- Електронна пошта, що є Вашим логіном;
- Пароль

Та натисніть кнопку «Увійти».

Для зручності Ви можете зберегти логін та пароль (згідно до налаштування браузера, який Ви використовуєте.)

| tender.uub.com.ua   | ПРОЗОРРО.ПРОДАЖІ<br>переглянути аукціони | EN UA            | f G 🗖      | <b>+ 38 (044) 221-22-02</b><br>гаряча лінія | публічні закупівлі | акредитований<br>майданчик |   |
|---------------------|------------------------------------------|------------------|------------|---------------------------------------------|--------------------|----------------------------|---|
|                     |                                          | Вхід             | Реєстрація |                                             |                    |                            |   |
|                     |                                          | Електронна пошта |            |                                             |                    |                            |   |
| тендери на<br>пошту |                                          | УВІЙ             | ТИ         |                                             |                    |                            | フ |

### Розділ «Річні плани»

| півлі                                        | × +                                                                             |                                                                             | - 0                                                       |
|----------------------------------------------|---------------------------------------------------------------------------------|-----------------------------------------------------------------------------|-----------------------------------------------------------|
| > C' @                                       | ① 🔒 https://tender.uub.com.ua/PositionList.aspx                                 | 🛡 🔂 🔍 Поиск                                                                 | ± II\ ⊡ ⊑                                                 |
| A                                            | <u>ПРОЗОРРО ПРОДАЖі</u><br>переглянути аукціони                                 | EN UA f S = + 38 (044) 221-22-02 гаряча лінія                               | ргодогго<br>публічні закупівлі акредитований<br>майданчик |
| tender.uub.com.u                             |                                                                                 | ТЕСТОВИЙ РЕЖИМ @0677244079@                                                 | gmail.com : Морозівська сільська рада 🛛 🕞                 |
|                                              | ЗАКУПІВЛІ                                                                       | РІЧНІ ПЛАНИ ДОГОВОРИ ПРОФІЛЬ                                                |                                                           |
|                                              |                                                                                 |                                                                             | _//                                                       |
|                                              |                                                                                 | ПОШУК ЗАКУПІВЛІ Відета                                                      | ежую Власні Беру участь                                   |
|                                              |                                                                                 |                                                                             |                                                           |
| Назва то                                     | вару, код товару, ЄДРПОУ                                                        |                                                                             | Q                                                         |
| Назва то                                     | вару, код товару, ЄДРПОУ<br>акутівля 📀 дко21:2015 💿 Регіон 💿 Замовник           | < ⊘ № закупівлі ⊘ Дата ⊘ Бюджет ⊘ Проц                                      | едура 📀 Статус Очистити Фільтри                           |
| <u>Назва то</u><br>нова за<br><b>Діючі</b> А | вару, код товару, ЄДРПОУ<br>акутівля                                            | < ⊘ № закупівлі ⊘ Дата ⊙ Бюджет ⊘ Проц                                      | едура 📀 Статус Очистити Фільтри                           |
| <u>Назва то</u><br>нова зи<br>дночі   А      | вару, код товару, ЄДРПОУ<br>акутнвля 🧿 дко21:2015 💿 Регіон 🔘 Замовник<br>РХІВНІ | <ul> <li>№ закупівлі</li> <li>Дата</li> <li>Бюджет</li> <li>Проц</li> </ul> | едура ⊙ Статус Очистити онлытри                           |

Перейдіть у розділ «Річні плани».

Перед Вами відкриється вкладка з усіма річними планами.

| ПРОЗОРРО ПРОДАЖИ<br>переглянути аукціони<br>tender.uub.com.ua |             | EN UA            | F S 🔹 + а<br>гар<br>товий режим                                 | 38 (044) 221-22-02<br>жул ліня<br>е0677244079@                      | миданчий миданчий акуптвал акурститований миданчик |
|---------------------------------------------------------------|-------------|------------------|-----------------------------------------------------------------|---------------------------------------------------------------------|----------------------------------------------------|
|                                                               | ЗАКУПІВЛІ   | РІЧНІ ПЛАНИ      | договори                                                        | ПРОФІЛЬ                                                             |                                                    |
|                                                               |             |                  |                                                                 |                                                                     | -// /                                              |
|                                                               |             | пошук річн       | ОГО ПЛАНУ                                                       |                                                                     | Власні                                             |
| Назва товару, код товару, ЄДРПОУ                              |             |                  |                                                                 |                                                                     | Q                                                  |
| новий план                                                    | ⊘ CPV ⊘ 3ar | мовник ⊘ № плану | 📀 Бюджет 😔 С                                                    | Орієнтовний початок                                                 | ЗАВАНТАЖЕННЯ ПЛАНІВ                                |
| папір для друку                                               |             |                  | Замовник<br>Управління<br>адміністра<br>Шевченків<br>Харківсько | я освіти<br>нції<br>іського району<br>зї міської ради<br>й поциток: | 1 898.00 грн.<br>очікувана вартість<br>ДЕТАЛЬНІШЕ  |
|                                                               |             |                  | 01.05.2018                                                      | ITTOMATOR.                                                          |                                                    |
|                                                               |             |                  | 2                                                               |                                                                     |                                                    |

Для створення нового річного плану/ додатку до річного плану натисніть кнопку «Новий план».

Перед Вами відкриється вкладка із формою для заповнення даних щодо річного плану.

| Повернутися до списку планів Остання зміна | План:                                     | ЗБЕРЕГТИ |
|--------------------------------------------|-------------------------------------------|----------|
| Основні параметри                          |                                           |          |
| Тип закупівлі *                            |                                           |          |
| Без застосування електронної системи       | $\sim$                                    |          |
| Назва предмета закупівлі 🔹                 |                                           |          |
|                                            |                                           | н.       |
| Примітки *                                 |                                           |          |
| Рік *                                      | Орієнтовний початок процедури закупівлі * |          |
| 2018                                       | 14.05.2018                                |          |
| Очікувана вартість *                       | Валюта *                                  |          |
|                                            | гривня (UAH)                              |          |
| Код ДК 021:2015 *                          | Код ДК                                    |          |
|                                            | Не визначено                              |          |
| Код КЕКВ*                                  |                                           |          |
|                                            |                                           |          |
| Замовник                                   |                                           |          |
| ЄДРПОУ                                     | Назва                                     |          |
| 04336411                                   | Морозівська сільська рада                 |          |
| ПОВНА НАЗВА                                |                                           |          |

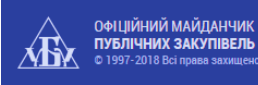

НОВИНИ ПРО НАС НАВЧАННЯ ПРО PROZORRO РЕГЛАМЕНТ ДОГОВОРИ ДОПОМОГА ТАРИФИ АЦСК ГАРАНТІЯ ПАРТНЕРАМ

Для початку Ви маєте заповнити дані у поля «Основних параметрів», що відмічені як обов'язкові (\*).

• Оберіть «Тип закупівлі» (наприклад, «Відкриті торги»).

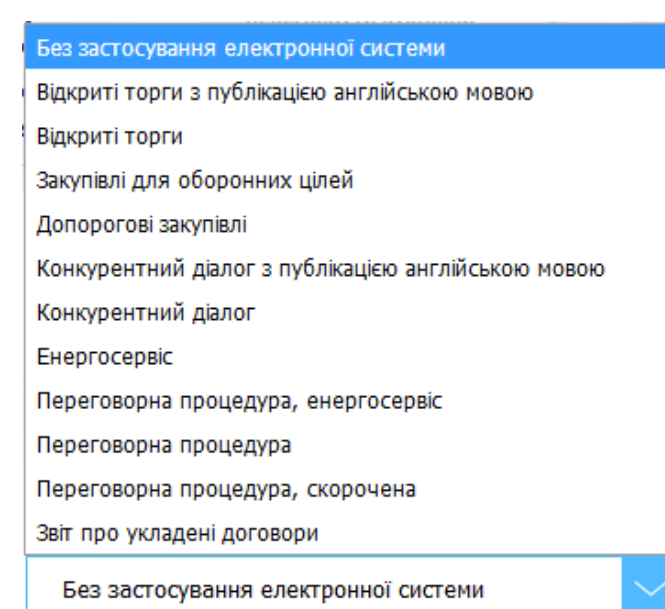

 Вкажіть назву річного плану /додатку до річного плану у полі «Назва предмета закупівлі», яка має бути короткою та лаконічною. Максимальна кількість символів до 10 000. (Наприклад, «Роботи згідно проекту «Капітальний ремонт вуличного освітлення вул. Гагаріна, вул. Набережна, вул. Центральна, вул. Молодіжна, вул. Восточна, пров. Польовий»). Поле «Назва предмету закупівлі» може збільшуватися в об'ємі для зручності

відображення вказаної інформації за допомогою значка

• У полі «Примітки» Ви можете зазначити, що публікація здійснюється саме річного плану чи додатку до річного плану.

٨

- Рік. Наприклад, 2018.
- Орієнтовний початок процедури закупівлі. Ви зазначаєте перше число місяця, у якому планується оголошення закупівлі.
- Очікувана вартість. Вказується загальна сума коштів, що виділена на конкретний предмет закупівлі.

• Валюта. Оберіть із випадаючого списку необхідну валюту. Валюта \*

| гривня (UAH)                      | $\sim$ |
|-----------------------------------|--------|
| євро (EUR)                        |        |
| англійський фунт стерлінгів (GBP) |        |
| російський рубль (RUB)            |        |
| гривня (UAH)                      |        |
| американський долар (USD)         |        |

Код ДК 021:2015. Код Єдиного закупівельного словника Національного класифікатора (срv) також є обов'язковим для заповнення. Предмет закупівлі визначається за першими 4-а знаками (для лікарських засобів – за 3-а знаками коду). Для зручності Ви може почати вводити відповідний код або вводити найменування коду та із випадаючого списку оберіть саме той код, який є необхідним.

Код ДК 021:2015 \*

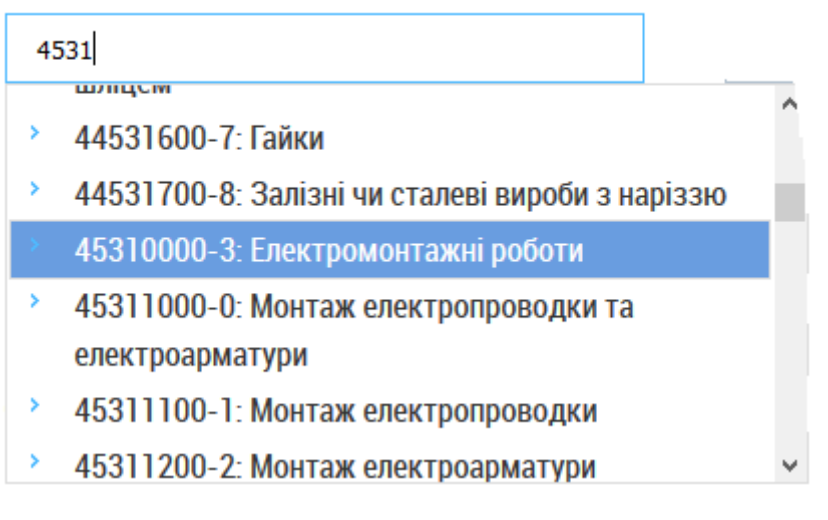

Після обрання коду сру його опис буде розміщений під полем для

Код ДК 021:2015 \* 45310000-3 Електромонтажні роботи

введення інформації.

У випадку, коли необхідного коду Національного класифікатора Ви не знайшли, то Кол ЛК 021:2015 \*

| 9 | 99999                                       |
|---|---------------------------------------------|
| > | 99999999-9: Не відображене в інших розділах |
|   |                                             |

Ви зазначаєте 99999999-9

 Код ДК. Це поле не обов'язкове для заповнення. Лише у випадку, коли необхідного коду Національного класифікатора Ви не знайшли і вказали 99999999-9, тоді поле «Код ДК» є обов'язковим для заповнення. Ви обираєте необхідний Державний класифікатор.

Код ДК

| ДК 016:2010              | $\sim$ |
|--------------------------|--------|
| Не визначено             |        |
| Спеціальні норми та інше |        |
| ДК003:2010               |        |
| ДК 015-97                |        |
| ДК 018-2000              |        |
| ДК 016:2010              |        |

Для зручності Ви може почати вводити відповідний код або вводити найменування коду та із випадаючого списку оберіть саме той код, який є необхідним.

#### Код ДК

| Ļ | ]K 016:2010                                            | $\sim$ |   |
|---|--------------------------------------------------------|--------|---|
| р | обо                                                    |        |   |
|   | виробництва молочних і сирних продуктів                |        | ^ |
| > | 10.51.99-00.00: Роботи субпідрядні як част             | ина    |   |
|   | виробництва молочних і сирних продуктів                |        |   |
|   | 10.52.9: Роботи субпідрядні як частина                 |        |   |
|   | виробництва морозива                                   |        |   |
| > | 10.52.99: Роботи субпідрядні як частина                |        |   |
|   | виробництва морозива                                   |        |   |
| > | 10.52.99-00.00 <sup>.</sup> Роботи субпілоялні як част | ина    | ~ |

**КЕКВ** (для бюджетних коштів). Для зручності Ви може почати вводити відповідний код або вводити найменування коду та із випадаючого списку оберіть саме той код, який є необхідним.

### Код КЕКВ \*

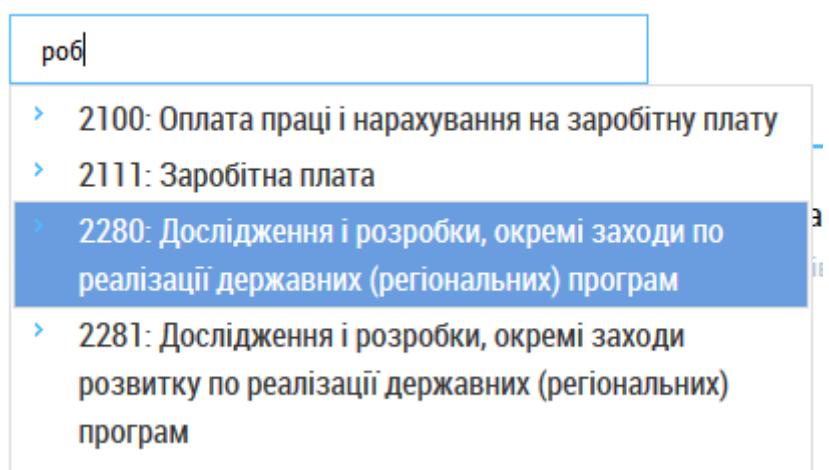

«Замовник». При опублікуванні річного плану/додатку до річного плану такі відомості, як код ЄДРПОУ, коротка та повна назви Замовника уже розміщенні у даному розділі.

Дані щодо «Позиції закупівлі» є необов'язковими для заповнення, але Ви

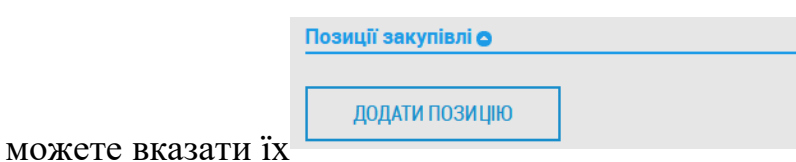

Для цього натисніть кнопку «Додати

позицію» та внесіть дані у відповідні поля.

| Позиції закупівлі 😋       |                  |        |
|---------------------------|------------------|--------|
| ДОДАТИ ПОЗИЦІЮ            |                  |        |
| Позиція № 1 <b>⊘</b>      |                  |        |
| Опис предмета закупівлі * |                  |        |
| Код ДК 021:2015 *         | Кількість *      |        |
| Код ДК                    | Одиниця виміру * |        |
| ДК 016:2010               | ящик             | $\sim$ |
|                           |                  |        |
| ВИДАЛИТИ ПОЗИЦІЮ          |                  |        |

- Опис предмета закупівлі. Продублюйте інформацію, яку Ви вказували у полі «Назва предмета закупівлі».
- Код ДК 021:2015. Ідентична інформація, яка була вказана Вами в «Основних параметрах» поля «Код ДК 021:2015».
- Код ДК. Ідентична інформація, яка була вказана Вами в «Основних параметрах» поля «Код ДК».
- Кількість. Кількість має бути вказана цілим числом.
- Одиниця виміру. Оберіть необхідну одиницю виміру із випадаючого списку. Під відповідним полем буде вказано міжнародне позначення Міжнародна система одиниць (СІ).

| ящик                               | ^      |
|------------------------------------|--------|
| блок                               |        |
| гігакалорія                        |        |
| кілокалорія                        |        |
| кілокалорія за годину              |        |
| послуга                            |        |
| одиниця                            |        |
| роботи                             |        |
| рейс                               |        |
| штуки                              |        |
| гектар                             |        |
| кіловольт ампер реактивної енергії |        |
| кілограми                          |        |
| кілометри                          |        |
| комплект                           |        |
| кіловат-година                     |        |
| погонний метр                      |        |
| лот                                |        |
| літр                               |        |
| місяць                             | ~      |
| роботи                             | $\sim$ |
| E51                                |        |

Якщо необхідно, то Ви можете додати декілька позицій річного плану/додатку до річного плану або видалити їх.

Після внесення усієї необхідно інформації натисніть кнопку «Зберегти», що знаходиться на початку сторінки справа вгорі.

Відразу з'явиться повідомлення, що «Збереження виконано». Ваш річний план/додаток до річного плану збережений у базі даних електронного майданчика, про що свідчить присвоєний індивідуальний номер річного плану/додатку до річного плану UUB-P-2018-05-14-VFEICBQLEG (чернетка річного плану/додатку до річного плану).

Для опублікування річного плану/додатку до річного плану Вам необхідно натиснути кнопку «Опублікувати».

#### Дочекайтеся публікації у центральній базі даних!

Про успішне опублікування Вас буде оповіщено «Публікацію виконано <u>https://prozorro.gov.ua/plan/UA-P-2018-05-14-000947-b/</u> і річному плану/додатку до річного плану буде присвоєно індивідуальний номер (ідентифікатор).

Після опублікування річного плану Ви маєте можливість накласти електронний цифровий підпис.

Як після збереження, так і після опублікування річного плану/додатку до річного плану Ви маєте можливість додати документ до нього шляхом натискання кнопки

Документи закупівлі о Додати документ

«Додати документ»

Перед Вами з'явиться нове вікно «Завантаження файл»

| Позиції закупівлі 😋              |                                                               |   |
|----------------------------------|---------------------------------------------------------------|---|
| ДОДАТИ ПОЗИЦІЮ                   | Завантаження файлу<br>Варто пам'ятати що є обмеження стосовно | × |
| Позиция № 1 о                    | розміру файлу – не більше 50 МБ.<br>ФАЙЛ                      |   |
| Код ДК 021:2015 • • •            |                                                               |   |
| Електромонтажні роботи<br>Код ДК |                                                               |   |
| Не визначено                     |                                                               |   |
| Документи закупівлі 😋            |                                                               |   |
| ДОДАТИ ДОКУМЕНТ                  |                                                               |   |
|                                  | Закрити                                                       | ] |

Варто пам'ятати, що є обмеження стосовно розміру файлу – не більше 50 МБ.

Про успішне завантаження файлу Вас буде оповіщено «Файл(и) завантажено 14.05.2018 14:40» і буде вказано дату та час завантаження. Якщо необхідно додати інший документ, то закриваємо вкладку «Завантаження файлу» та знову натискаємо «Додати документ».

## Загальний вигляд опублікованого річного плану

| b.com.ua                        | ТЕСТОВИЙ РЕЖИМ 80677244079@gmail.com : Морозівська сільська рада                                                                                                    |
|---------------------------------|----------------------------------------------------------------------------------------------------|
|                                 |                                                                                                    |
| <повернутися до списку планів   | ОПУБЛІКУВАТИ                                                                                                    |
| Остання зміна                   | План:                                                                                                    |
| Електронний цифров              | ои траници и порадини и порадини и порадини и порадини и порадини и порадини и порадини и порадини и порадини и<br>Вий підпис відсутній. Необхідно накласти електронний цифровий підпис. НАКЛАСТИ ПІДПИС |
| Основні параметри               |                                                                                                    |
| Тип закупівлі *                 |                                                                                                    |
| Відкриті торги                  |                                                                                                    |
| Назва предмета закупівлі *      |                                                                                                    |
| Роботи згідно проекту «Капіталы | ний ремонт вуличного освітлення вул. Гагаріна , вул. Набережна,                                                                                                    |
| Примітки *                      |                                                                                                    |
| Річний план                     |                                                                                                    |
| Рік *                           |                                                                                                    |
| 2018                            | 14.05.2018                                                                                                    |
| Очікувана вартість *            | Валюта *                                                                                                    |
| 206000                          | гривня (UAH)                                                                                                    |
| Код ДК 021:2015 *               | Код ДК                                                                                                    |
| 45310000-3                      | Не визначено                                                                                                    |
| Електромонтажні роботи          |                                                                                                    |
| Код КЕКВ *                      |                                                                                                    |
| 3130                            |                                                                                                    |
| Капітальний ремонт              |                                                                                                    |
| Замовник                        |                                                                                                    |
| єдрпоу                          | Назва                                                                                                    |
| 04336411<br>Повна назва         | Морозівська сільська рада                                                                                                    |
| Морозівська сільська рада       |                                                                                                    |
|                                 |                                                                                                    |
|                                 |                                                                                                    |
| ДОДАТИ ПОЗИЦІЮ                  |                                                                                                    |
| Позиція № 1 😋                   |                                                                                                    |
| Опис предмета закупівлі 🔹       |                                                                                                    |
| Роботи згідно проекту «Капіталы | ний ремонт вуличного освітлення вул. Гагаріна , вул. Набережна,                                                                                                    |
| Код ДК 021:2015 *               | Кількість *                                                                                                    |
| 45310000-3                      |                                                                                                    |
| Електромонтажні роботи          |                                                                                                    |
| Код ДК                          | Одиниця виміру *                                                                                                    |
| Не визначено                    |                                                                                                    |
|                                 | c31                                                                                                    |
| Документи закупівлі 🔿           |                                                                                                    |
| ДОДАТИ ДОКУМЕНТ                 |                                                                                                    |
|                                 |                                                                                                    |
| <u>Річний план.</u> PDF         |                                                                                                    |

НОВИНИ ПРО НАС НАВЧАННЯ ПРО PROZORRO РЕГЛАМЕНТ ДОГОВОРИ ДОПОМОГА ТАРИФИ АЦСК ГАРАНТІЯ ПАРТНЕРАМ